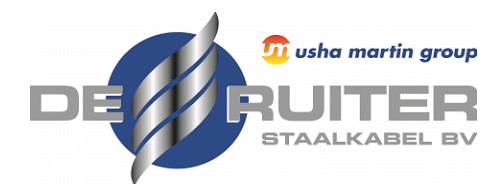

## Certificaten downloaden vanuit Centix

Volg de onderstaande stappen om al uw certificaten in één keer te downloaden

1. Nadat u bent ingelogd klikt u op Products

|   | Products | Locations          |                   |                    | Ļ | ۲ |
|---|----------|--------------------|-------------------|--------------------|---|---|
|   |          |                    | OI-RAPPO          | ORTAGES EXPORTEREN | ſ | Ē |
| C | Actief   | ✓ Zoeken op object | Zoeken op locatie | Filters (0) 🝷      | * |   |

2. U ziet nu al uw middelen, klik rechtsboven op OI-RAPPORTAGES EXPORTEREN

|      | Products | Locations          |                   |                           | ¢ | ٢ |
|------|----------|--------------------|-------------------|---------------------------|---|---|
|      |          |                    |                   | OI-RAPPORTAGES EXPORTEREN | ſ | ÷ |
| C' A | ctief    | ♥ Zoeken op object | Zoeken op locatie | Filters (0) +             | * |   |

3. Vervolgens is het mogelijk om een periode op te geven, alleen de certificaten binnen deze periode worden gedownload. Wanneer u dit leeg laat wordt enkel het laatste certificaat per product opgehaald.

| <b>1</b> SELECTIE EN UITLEG | 2 SAMENVATTING | 3 UITVOERING |  |
|-----------------------------|----------------|--------------|--|
| Alle regels geselecteerd    |                |              |  |

Met deze wizard maakt u een export van uitgevoerde onderhoud- en inspecties rapportages.

| .aat deze l | eeg als u deze niet nodig hee | ft. |                |  |
|-------------|-------------------------------|-----|----------------|--|
| /an         | dd / mm / yyyy                | Tot | dd / mm / yyyy |  |
|             |                               |     |                |  |

4. De rapporten worden vervolgens verzameld. Vul vervolgens een referentie/opmerking in en klik op de knop Uitvoeren

| 1 SELECTIE EN UIT        | leg 2 samenvatting                                                                                                    | 3 UITVOERING                                                               |                                                          | ×                                              |
|--------------------------|----------------------------------------------------------------------------------------------------|----------------------------------------------------------------------------|----------------------------------------------------------|------------------------------------------------|
| Alle regels geselecteerd |                                                                                                    |                                                                            |                                                          |                                                |
|                          | )                                                                                                    |                                                                            |                                                          |                                                |
|                          | 1 SELECTIE EN UITLEG                                                                                                    | SAMENVATTING                                                               | 3 UITVOERING                                             | ×                                              |
| Vorige                   | Alle regels geselecteerd                                                                                                    |                                                                            |                                                          |                                                |
|                          | Samenvatting<br>Er zijn 950 rapporten geselecteerd. De ex<br>hoeveelheid rapporten) enkele tientallen r<br>Eventueel kunt u een download referentie | port wordt op de achtergrond<br>ninuten duren. U ontvangt ee<br>toevoegen. | d samengesteld, dit kan (<br>en notificatie als deze ger | afhankelijk van de<br>eed is om te downloaden. |
|                          | Referentie                                                                                                    | Certificaten                                                               |                                                          |                                                |
|                          | Vorige                                                                                                    |                                                                            |                                                          | Uitvoeren                                      |

5. Vervolgens worden de certificaten op de achtergrond gedownload, wanneer alle certificaten gedownload zijn wordt rechtsboven bij het belletje een notificatie weergegeven. Klik op de notificatie en vervolgens op Download

| Products Locations                                   |                                 |   |
|------------------------------------------------------|---------------------------------|---|
|                                                      | OI-RAPPORTAGES EXPORTEREN       | ÷ |
| C Actief Zoeken op object                            | Zoeken op locatie Filters (0) • |   |
| lotificaties 1                                       | Alles wissen                    |   |
| 19-2-2024 10:54:45                                   | x                               |   |
| Uw download staat klaar                              |                                 |   |
| Download met referentie Certificaten"<br>downloaden. | staat klaar om te               |   |
| Download                                             | Mijn downloads                  |   |
|                                                      |                                 |   |

## Data naar Excel downloaden vanuit Centix

Volg de onderstaande stappen om al uw data te exporteren naar Excel

## 1. Nadat u bent ingelogd klikt u op Products

| Products              | Locations                    | <b>A</b>                            |  |
|-----------------------|------------------------------|-------------------------------------|--|
|                       |                              | OI-RAPPORTAGES EXPORTEREN 🛕 🖶       |  |
| C Actief              | ▼ Zoeken op object Zoeken op | p locatie Filters (0) +             |  |
|                       |                              |                                     |  |
| 2. Klik op de rechtsb | oven op de Export-knop       | <b>A</b>                            |  |
| 2. Klik op de rechtsb | oven op de Export-knop       | OI-RAPPORTAGES EXPORTEREN 🗘 🖨       |  |
| 2. Klik op de rechtsb | v Zoeken op object Zoeken op | P locatie CI-RAPPORTAGES EXPORTEREN |  |

## 3. Klik vervolgens op Exporteren

| Exporteren                  |              | ×          |
|-----------------------------|--------------|------------|
| Alle regels geselecteerd    |              |            |
| Referentie                  |              |            |
| Export layout               | Grid layout  | ~          |
| Decimaal<br>scheidingsteken | /            | ~          |
| Waar/onwaar opmaak          | true / false | ~          |
| Datum opmaak                | d-М-уууу     | ~          |
| Annuleren                   |              | Exporteren |

5. Vervolgens wordt de data op de achtergrond gedownload, wanneer de data volledig gedownload is wordt rechtsboven bij het belletje een notificatie weergegeven. Klik op de notificatie en vervolgens op Download

|      | Products I | ocations         |                   |                    | <b>,</b> |   |
|------|------------|------------------|-------------------|--------------------|----------|---|
|      |            |                  | OI-RAPPO          | ORTAGES EXPORTEREN | ſ        | Ē |
| C Ad | tief       | Zoeken op object | Zoeken op locatie | Filters (0) 🔹      | *        |   |

| Notificaties 1                       | Alles wissen         |
|--------------------------------------|----------------------|
| 19-2-2024 11:11:24                   | Х                    |
| Uw download staat klaa               | r                    |
| Download met re erentie "" staat kla | ar om te downloaden. |
| Download                             | Mijn downloads       |